## प्रयोगात्मक परीक्षा के अंक अपलोड करने हेतु PERFORMA बनाने की प्रक्रिया

STEP 1:- कृपया महाराजा सुहेल देव राज्य विश्वविद्यालय की आधिकारिक वेबसाईट <u>msdsu.ac.in</u> पर जाएं और EXAMINATION FORM पे क्लिक करें ।

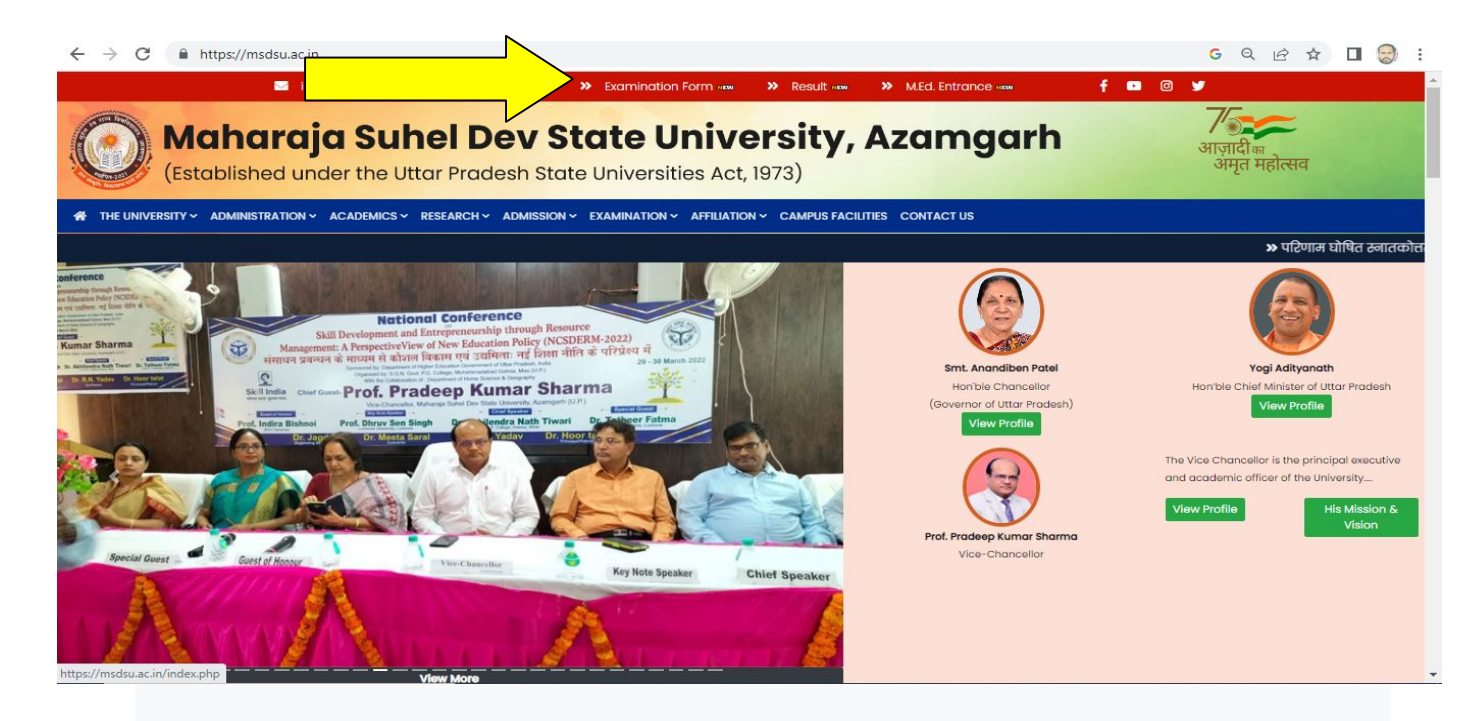

STEP 2:- कृपया कॉलेज पोर्टल के ऑप्शन मे जाके सेशन 2021-22 का चयन करें |

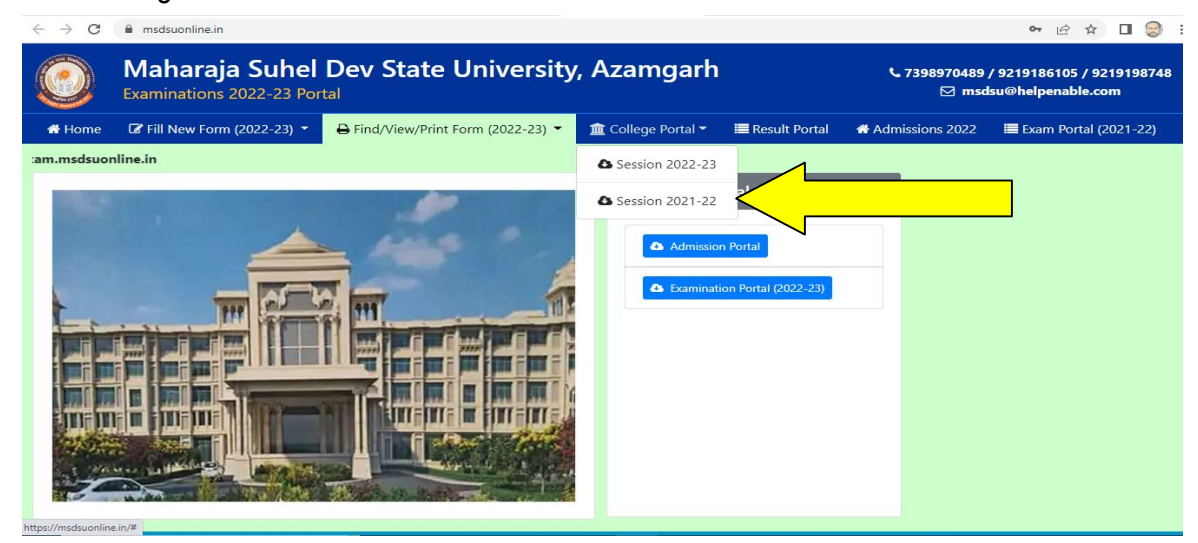

STEP 3:- कृपया अपने कॉलेज लॉगिन आइडी और पासवर्ड की मदद से परीक्षा पोर्टल पर लॉगिन करीए |

| $\leftarrow \   \rightarrow \   G$                                                                                                    | l oldexam.msdsuonline.in/Login.Aspx                                          |                                     | • 论 ☆ 🛛 🎯 : |  |  |  |
|----------------------------------------------------------------------------------------------------|------------------------------------------------------------------------------|-------------------------------------|-------------|--|--|--|
|                                                                                                    | Maharaja Suhel Dev State University, Azamgarh<br>Examinations 2021-22 Portal |                                     |             |  |  |  |
| 🖨 Home                                                                                                    | OTP based Login                                                              |                                     |             |  |  |  |
|                                                                                                    |                                                                              | Unified Login                       |             |  |  |  |
|                                                                                                    |                                                                              | Username                            |             |  |  |  |
|                                                                                                    |                                                                              | Password Password is case-sensitive |             |  |  |  |
|                                                                                                    |                                                                              | BPST ON 0                           |             |  |  |  |
|                                                                                                    |                                                                              | CAPTCHA Log In                      |             |  |  |  |
|                                                                                                    |                                                                              |                                     |             |  |  |  |
| © 2022 - N                                                                                                    | Aaharaja Suhel Dev State University, Azamgarh. All                           | rights reserved.                    |             |  |  |  |
| No chargebacks will be entertained. All refunds, if applicable, will be processed post closure of application form. Read our <b>Policy Statement</b> first before continuing. In case of any problems related to this website, please <b>contact</b><br>us on msdsu@helpenable.com or call us on 7398970489 / 9219186105 / 9219198748 between 10:30 AM till 05:30 PM with your roll number/form number. Compliant Browsers are Google Chrome-45 / Mozilla Firefox-42 /<br>Safari-9 / Opera-33 / Internet Explorer-11. Any other browser or previous version of pre-mentioned browsers may present undesirable/unexpected behaviour. Use <b>browsehappy.com</b> to get updates to your current browser. |                                                                              |                                     |             |  |  |  |

## STEP :- 4 कृपया INTERNAL/VIVA MARKS पर क्लिक करें और NEW PERFORMA का चयन करें |

| 🧕 Maharaja Suhel Dev State Univer 🗴 👩 - (Examinations 2021-22) Mahara 🗴 🌀 goog                                                                                                    | gle translate - Google Search X $\mid$ + $\vee$ — $\Box$                                                                         | × |
|----------------------------------------------------------------------------------------------------|----------------------------------------------------------------------------------------------------|---|
| ← → C                                                                                                    | 어 이 🖈 🖬 👶 Incognito                                                                                                    |   |
| Maharaja Suhel Dev State University, Az<br>Examinations 2021-22 Portal                                                                                                    | zamgarh                                                                                                    | ] |
| College Helpline : 7398970489, 7080000310 (From 10:30am to 6:30pm) [ Download Data C<br>Instructions for the colleges<br>प्रत्येक परीक्षा केंद्र को हर पाली को अनुपास्थिति (यून्य अनुपास्थिति की भी) को ऑनलाइन ही से प्रेपित<br>Centre Reports -> Exam Centre wise (Roll list/Attendance Sheet/Paperwise Absentee)-> श्व<br>दिन परीक्षा केंद्रों ने अपने सीसीटीवी केंमरों के लिंक नहीं दिए हें विश्वविद्यालय नियंत्रण कक्ष से उनकी ऑनलाइ<br>केंद्रों को Debar करते हुए इनके परीक्षा केंद्र परिवर्तित कर दिए जाएंगे ]<br>Paperwise Absentee Entry P-6 (only for Exam Centres) | List Performas<br>List Teachers<br>New Performa (Centrewise)<br>New Performa (Centrewise)<br>New Performa (Centrewise-Batchwise) |   |
| Welcome MAINA DEVI MAHAVIDYALAYA, BAIDAULI, AZAMGARH                                                                                                    | Fenale<br>Mac                                                                                                    |   |
| 🖷 🔎 Type here to search 🛛 🖾 🏹 🧿                                                                                                    | 🔞 🎄 🔁 📖 🍪 😂 😼 🕹 😼 👘 🔁 👘                                                                                                    | 4 |

## STEP 5:- स्क्रीन में बताए अनुसार विवरण दर्ज करें और सेव परफॉर्मा पर क्लिक करें।

| 🧕 Maharaja Suhel Dev State Univer 🗴 👩 - (Examinations 2021-22) Mahara 🗴 🌀 google translate - C                                                                                                    | Google Search × $ $ +                                                                                                    |                                                                                                    | ∨ – ¤ ×                                                                                 |
|----------------------------------------------------------------------------------------------------|----------------------------------------------------------------------------------------------------|----------------------------------------------------------------------------------------------------|-----------------------------------------------------------------------------------------|
| ← → C ▲ msdsuonline.in/College/Marks/AddProforma.aspx Wartar aga Suffer Dev State Oniversity, Azamgan Examinations 2021-22 Portal                                                                                                    |                                                                                                    | <b>କ</b> ର ୪                                                                                                    | 🙆 🖈 🔲 🌧 Incognito 🗄                                                                     |
| Dashboard Student Search Submissions Bulk-Verification Fee e-Voucher   Internal/Viv                                                                                                    | a marks 👻 College Reports 👻                                                                                                    | Exam Centre Reports 🝷                                                                                                   |                                                                                         |
| College Helpline : 7398970489, 7080000310 (From 10:30am to 6:30pm)   Download Data Capturing Fields<br>Instructions for the collesys<br>प्रत्येक परीक्षा केंद्र जो के 5र पाली की अनुपस्थिति (यूप्य अनुपस्थिति की भी) को ऑनलाइन ही से प्रेयित करना अनिवार<br>Centre Reports -> Exam Centre wise (Roll list/Attendance Sheet/Paperwise Absentee) -> Paperwise Absen<br>जिन परीक्षा केंद्रों ने अपने सीसीटीवी केमरों के लिंक नहीं दिए हैं विश्वविद्यालय नियंत्रण कक्ष से उनकी ऑनलाइन निगरानी नहीं<br>केंद्रों को Debar करते हुए इनके परीक्षा केंद्र परिवर्तित कर दिए जाएंगे | for admissions 2022<br>ई है तथापि इसका printout उत्तर पुस्तित<br>tee (Format P-6) के माध्यम से अनुपसिशति<br>हो पा रही है   यदि कल दिनांक 21 जुलाई 2 | ग <b>के बण्डल के साथ विश्वविद्यालय भेजा</b><br>को ऑनलाइन प्रेषित करें ।<br>222 के 2:00 बजे तक भी इन परीक्षा केंद्रों तं | जाए   परीक्षा केंद्र ऊपर मेनू में Exam<br>के लिंक प्राप्त नहीं होते हैं तो इनके परीक्षा |
| Session and Paper Details                                                                                                    |                                                                                                    |                                                                                                    |                                                                                         |
| College                                                                                                    | Session *                                                                                                    | Туре *                                                                                                    | Entry *                                                                                 |
| MAINA DEVI MAHAVIDYALAYA, BAIDAULI, AZAMGARH                                                                                                    | Select an option 🗸 🗸                                                                                                    | Select an option 🗸 🗸                                                                                                    | Marks                                                                                   |
| Course *                                                                                                    | Subject *                                                                                                    |                                                                                                    |                                                                                         |
| Select an option ~                                                                                                    | Select an option                                                                                                    |                                                                                                    | ~                                                                                       |
| Paper *                                                                                                    |                                                                                                    | Exam/Upload Date *                                                                                                    | Max Mrks *                                                                              |
| Select an option                                                                                                    | ~                                                                                                    |                                                                                                    | 0                                                                                       |
| External Examiner (First) External Examiner (Second) Select an option                                                                                                    | Internal Examiner *                                                                                                    | Principal/HOD                                                                                                    | •                                                                                       |
| A Type here to search                                                                                                    | E 🛯                                                                                                    | 🚖 34°C \land 🦟 🔇                                                                                                    | ਨੇ ■ 4:09 PM 원 ENG 8/1/2022 🗣                                                           |

STEP 6:- सेव परफॉर्मा पर क्लिक करने के बाद नया पेज खुलेगा जहां कॉलेज प्रैक्टिकल के

अंक अपलोड कर सकते है |

|                                                    |                                                                                             | /conege/iviarks/                                        | ProformaList.aspx                                                                                |                           |                                   |                                                                 |           | <b>07</b>                      | ¥ L          |
|----------------------------------------------------|---------------------------------------------------------------------------------------------|---------------------------------------------------------|--------------------------------------------------------------------------------------------------|---------------------------|-----------------------------------|-----------------------------------------------------------------|-----------|--------------------------------|--------------|
|                                                    | Maharaja Su<br>Examinations 2021-                                                           | <b>ihel De</b><br>22 Portal                             | v State Univ                                                                                     | versity, A                | zamgarł                           | n                                                               |           |                                |              |
| shboard                                            | Student Search Su                                                                           | ubmissions                                              | Bulk-Verification Fe                                                                             | ee e-Voucher 👻            | Internal/Viva r                   | marks 👻 College Reports                                         | ▪ Exam C  | Centre Reports 🝷               | Profile      |
| Dilege Hel<br>Jpdate Co<br>nly for Viva<br>roforma | pline : 7398970489, 70<br>Ilege Profile ] with Bank<br>a centres - प्रयोगिकी/मोशि<br>List - | 80000310 (Fra<br>account detail<br>की परीक्षा हेतु वाहा | om 10:30am to 6:30pm)<br>s for contingency.<br>आंतरिक परीक्षकों की अनुमोदि<br>Add Single Profess | [ View Format ]<br>त सूनी | Proforma                          | sion / seat information from                                    | colleges. | Patch Proforma (               | Contrawice)  |
| S Columr                                           | ns • 🔒 Print 🖓 Co                                                                           | v 🕅 Excel                                               | B Test B DD5                                                                                     |                           |                                   | du single rrotornia (centreri                                   |           | bateli i rototina (            | Gentreenisej |
|                                                    |                                                                                             | ., _                                                    | E lext PDF                                                                                       |                           |                                   |                                                                 | Sea       | arch:                          |              |
| Doc# †↓                                            | Degree                                                                                      | 1.                                                      | Subject                                                                                          |                           | Code                              | ti Type                                                         | Batch 14  | Exam<br>Date                   | Action 11    |
| <b>Doc#</b> <sup>†↓</sup><br>14610                 | Degree<br>BACHELOR OF SCIENC<br>SEM-2                                                       | E-YEAR-1-                                               | Subject<br>Skill DEVELOPMEN<br>VOCATIONAL                                                        | T1<br>T/                  | <b>Code</b><br>PAPER-1:<br>224039 | Type         1           Skill/Vocational<br>(Theory)         1 | Batch 11  | Exam<br>Date 11<br>09-Nov-2022 | Action 14    |